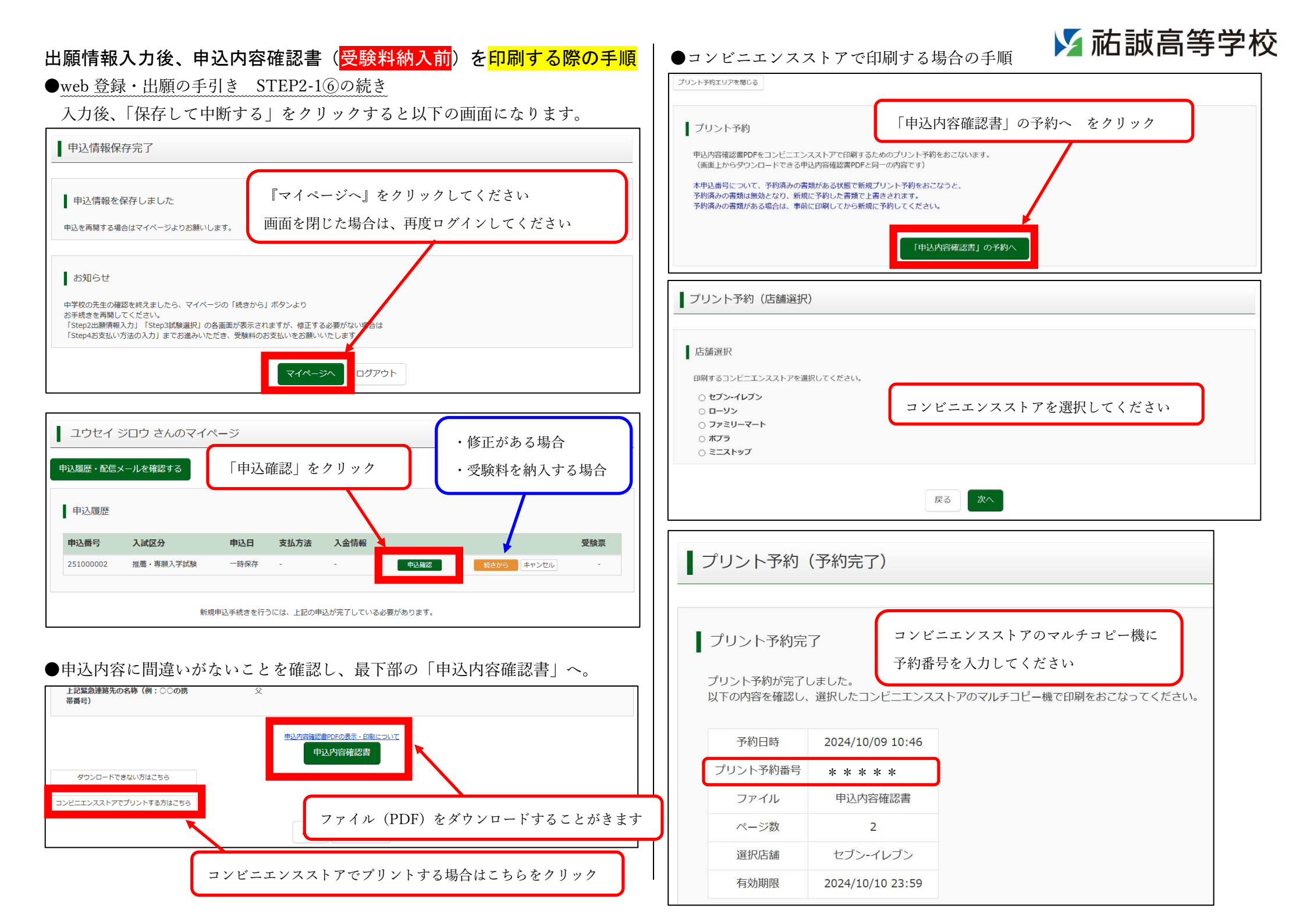

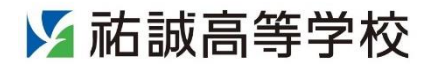

## 申込内容確認書(例) 印刷について (受験料納入前)

※出願は完了していません。

※受験料納入前につき、修正は可能です。

※以下の確認書(例)は、実際の印刷物と異なる場合があります。

## 祐誠高等学校

| 出願申込番号               | 251000002                                                            |
|----------------------|----------------------------------------------------------------------|
|                      |                                                                      |
| 入金状況                 | -                                                                    |
|                      |                                                                      |
| 試験日                  | 試験名                                                                  |
| 1月24日(金)             | 専願 普通科特別選抜(スライド:特別進学・進学・ドリーム)                                        |
|                      |                                                                      |
| 志願者氏名(漢字)<br>        | 祐誠 二郎                                                                |
| 志願者氏名(カナ)            | ユウセイ ジロウ                                                             |
| パソコンに入力できない文字の有<br>無 | なし                                                                   |
| 生年月日                 | 2010年1月1日                                                            |
| 住所(郵便番号)             | 8300052                                                              |
| 住所(都道府県)             | 福岡県                                                                  |
| 住所(市区町村)             | 久留米市                                                                 |
| 住所(町名・番地)            | 上津町                                                                  |
| 住所(建物名・部屋番号)         | 2192                                                                 |
| 電話番号                 | 0942-22-1238                                                         |
| 出身中学校                | その他(下欄に学校名を入力してください)                                                 |
| その他                  | 祐誠中学校                                                                |
| 在籍卒業区分               | 在学中(2025年3月卒業見込み)                                                    |
| 入学金決済用パスワード          | (非表示)                                                                |
|                      | パスワードを設定してください。合格発表後、入学申込金や教育振興費を納入す<br>る際に必要になります。必ずメモ等を残しておいてください。 |
| 3学年時のクラス             | 1                                                                    |
| 3学年時の出度業号            |                                                                      |
|                      |                                                                      |